## 命和3(2021)年度 医療安全講演会

~ 10年の年月を経て ~

学びをつなぐ

東日本大震災の

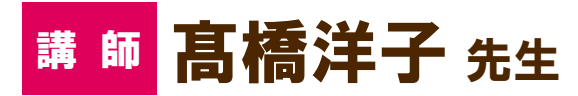

 ■石巻赤十字病院 17年勤務
■女川町立病院 総看護師長(H8.7~)
■女川町老人保健施設・女川町訪問看護ス テーション総看護師長兼務 ほか (H11.4~H23.9)
■石巻赤十字病院 医療社会事業部副部長 兼看護師長(H23.10~R3.3) 発災当時、高橋先生は女川町立病院の総看護師 長でしたが、出張先で被災し津波に襲われ、命か らがら脱出されましたが、病院への道は閉ざされ ていました。発災3日後、やっと駆けつけた職場 では、ライフラインが断絶し病院機能が失われる 中、不眠不休でスタッフが病院を守ってくれてい ました。次々と起こる問題に、スタッフや町の保 健師とともに、全国からの支援を受けながら、災 害からの再生を図る基礎作りを行われました。ま た、平時より災害に対応できる人材の育成や、関 係機関と連携した様々な取り組みが有効であっ たと振り返ります。現在は赤十字に復職し、命と 健康を守るための赤十字講習を市民に伝える活 動をされています。

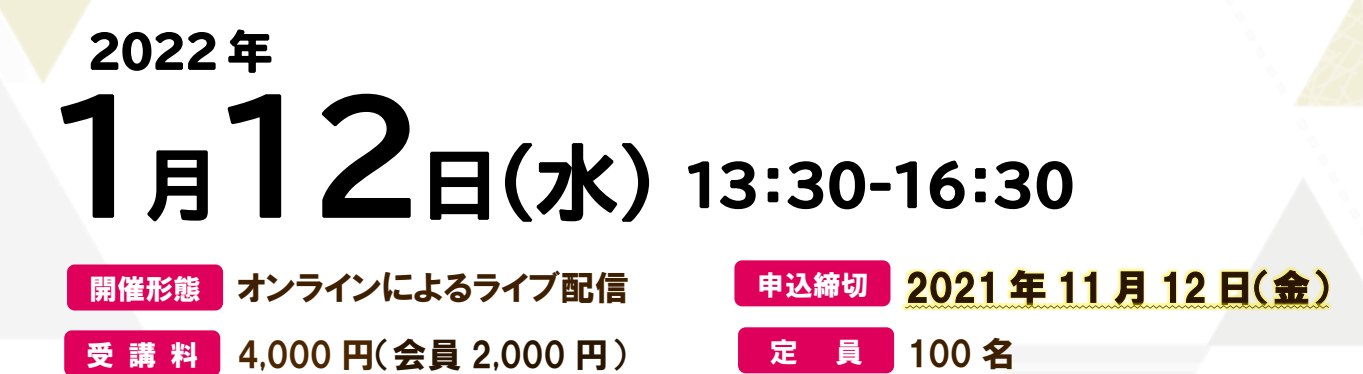

律奈川県内の医療機関、福祉施設等に勤務する方

## 申し込みについて

対

1. 神奈川県看護協会 研修申込サイトからのお申込となります。詳細は裏面をご確認ください。

2. 申し込みから受講決定まで

①申込締切後、受講決定に関する連絡が研修申込サイトに登録されているメールアドレスに届きます。
②受講料は受講が決定した後、研修申込サイトにログインして支払い手続き画面へお進みください。
③当日は、zoomの通信環境(マイク、オーディオ、ビデオなど)をご準備の上、ご受講ください。
※申込者多数の際には、人数を調整させていただく場合があります。

## 【申込み・問合せ先】

〒231-0037 横浜市中区富士見町3-1神奈川県総合医療会館6階 公益社団法人神奈川県看護協会 医療安全・災害医療・感染症対策課

**2045-263-2932** Fax 045-263-2905 E-MAIL iryouanzen@kana-kango.or.jp

## 《神奈川県看護協会研修申込サイト》 での研修申込みから受講までの流れ (個人申込)

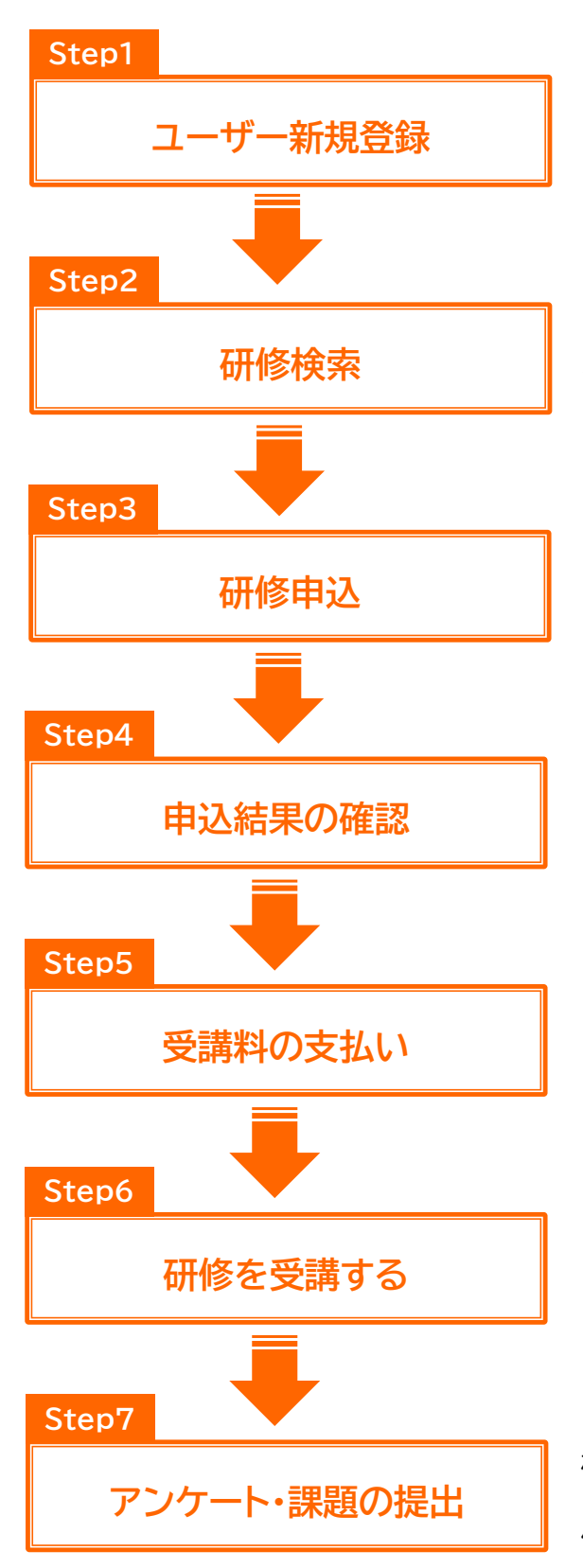

初めて研修申込サイトをご利用の場合は、ユーザー登録(無料)が必要です。研修申込サイトへは、次の方法でアクセスできます。

当協会ホームページの「研修申込み」バナーをクリック URL https://www.kana-kango.or.jp

「研修を探す」から受講したい研修を探します。 受付状況が「受付中」の研修は、申込み可能です。

受講したい研修の「申込み」ボタンをクリックすると、研修 の内容と登録されているユーザー情報が表示されます。表 示された情報でよければ、「上記の内容で申込み」をクリッ クすると申込が完了し、確認メールが届きます。 \*お申込みの前に受講条件を必ずご確認ください。

メールまたは「申込履歴」から申込結果の確認ができます。 申込結果が「承認」となっている場合は、受講料のお支払い が可能です。

研修詳細画面から「支払う」ボタンをクリックすると、クレ ジットカード/銀行振込/コンビニ決済より支払方法が選択 できます。

研修申込サイトにログイン後、「受講予定」→「受講」タブの 「出席」をクリックすると Zoom 配信ツールが起動します。 ※受講が承認された後、zoom へ入室するための URL 等 をご登録のメールアドレスへ送信しますので、そちらから入 室することも可能です。

研修申込サイトにログイン後、「受講履歴」→「履歴」タブの 「アンケートに回答する」をクリックし、送信して下さい。送 信完了画面が表示されたら送信完了です。